## Для Windows 64 разрядной версии (Windows7 x64 и Windows10). Регистрация компонентов программы «МедИнфо».

В новой версии операционной системы Windows возникают проблемы при установке программы МедИнфо обычным способом. Вопреки запуску исполняемых файлов регистрации компонент программы, регистрация не выполняется.

Способ регистрации компонент для Windows10 и Windows7x64: Иное расположение каталога «LIBS», из которого выполняется установка компонент программы МедИнфо. Для этого способа подготовлен архив с каталогом «MI\_LIBS» внутри.

Каталог «MI\_LIBS» нужно расположить в корень диска «С:». Адрес каталога «С:\MI\_LIBS» прописан жестко в исполняемых bat- файлах, поэтому указанное расположение обязательно. (Либо при другом расположении, нужно вручную отредактировать эти bat- файлы).

Два исполняемых файла нужно запустить от имени администратора и проследить, чтобы были в сообщениях о результатах копирования — значения больше нуля (ноль — означает, что установка не прошла):

registerhelp\_Win7x64.bat registerocxfiles\_Win7x64.bat